#### **Table of contents**

| All For A Fixed Price     | 3  |
|---------------------------|----|
| Cheapest Item Free        | 4  |
| Discount All with Amount  | 6  |
| Discount All with %       | 8  |
| Discount Cheapest with %  | 10 |
| Trigger item is Free      | 12 |
| Free Item with Sale Value | 16 |
| Sell Each Item At Value   | 18 |

#### **All For A Fixed Price**

#### All for a Fixed Price

This promotion is perfect for a meal deal or 2 courses for x or 3 courses for y.

In this example we are going to create 2 promotions to run concurrently for 2 courses for £20 or three courses for £25.

Firstly you need to create all the items as normal in myEPOS that will be included in your promotion. Once you have all the relevant items created open the promotion management area.

You should create the promotion that is the most expensive first. In this case 3 courses for £25

|                                           | Excl                                                       | ude from Web Sales 🔳    | Automatic 🗵               |
|-------------------------------------------|------------------------------------------------------------|-------------------------|---------------------------|
| Promotion Setup                           | Cate                                                       | egory Not Set           | •                         |
| Long Name                                 |                                                            | Active Days Pri         | ority: 0 🚔                |
| Type                                      |                                                            | Monday 📃                | Saturday 🔲                |
|                                           |                                                            | Tuesday 🔲 🚽             | Sunday 🔳                  |
| Value                                     |                                                            | Thursday E<br>Friday    | Set All Days As<br>Active |
|                                           |                                                            | VAT RatesAll Va         | t Rates 🔹                 |
|                                           |                                                            | Applicable Pric         | e Levels                  |
| Group 1 Group 2 Group 3 Group 4 Group 5   | Group 6 Group 7 Group 8                                    | Price Level 1           | Price Level 6 🗹           |
| Item Id Ite                               | m Name                                                     | Price Level 2 🗹         | Price Level 7 🔽           |
|                                           | <u>^</u>                                                   | Price Level 3 V         | Price Level 8 V           |
|                                           |                                                            | Price Level 5 🔽         | Price Level 10            |
|                                           |                                                            |                         | Unique Items              |
|                                           |                                                            | L                       | Ise date Period           |
|                                           |                                                            | From                    |                           |
|                                           |                                                            | То                      |                           |
|                                           |                                                            | llee Time Berie         | (24 hr format) 🗐          |
|                                           |                                                            | Ose time Period         | (24 nr format) 📄          |
|                                           |                                                            | From                    | То                        |
|                                           |                                                            | Use Date Time o         | f Product Sold? 🔲         |
|                                           | •                                                          | Check Customers Previou | us Transactions 📃         |
| Add Product Remove Product                | Remove All Products                                        | Display notification    | when triggered 🔲          |
| Quantity                                  | Required 0 🊔                                               | Calc                    | ulate by Cover? 🔳         |
|                                           | •                                                          | Print Promotion Su      | ımmary On Bill? 🔳         |
| Keyboard On<br>from a Group               | All Items Add All Items<br>om a from a<br>artment Supplier | Delete                  | <u>C</u> ancel            |
| Long Nome: Nome your pro                  | motion                                                     |                         |                           |
| Type: All for Fixed Pr                    | ice                                                        |                         |                           |
| Value: Price of 3 cours                   | Ses                                                        |                         |                           |
| Automatic: Should be ticke                | ed                                                         |                         |                           |
| Category: Not Set                         |                                                            |                         |                           |
| Priority: 1                               |                                                            |                         |                           |
| Active Days: Days promotion               | n will run on.                                             |                         |                           |
| VAT Rates: All VAT Rates                  |                                                            |                         |                           |
| Applicable Price Levels: Tick all applica | ble price levels.                                          |                         |                           |

Then you need to add the starters into Group 1, Mains into Group 2 and Desserts into Group 3. With the qty required for each as 1.

You then need to create the promotion for 2 courses for £20.

Use the same settings as before except **The priority should be 2.** and starters & desserts need to go into group 1.

When the items are rung through you will initially get the 2 for £20 promotion to activate.

| Description          | Price           |
|----------------------|-----------------|
| Brisket starter      | 16.50           |
| Roast Chicken        |                 |
| 1 @ 12.50 Disc: 9.00 | 3.50            |
|                      |                 |
|                      |                 |
|                      |                 |
|                      |                 |
|                      |                 |
|                      |                 |
|                      |                 |
| Review               | 2 Lines: £20.00 |

But when you reopen the table and add the desserts when the customer is ready it will automatically change the promotion for the 3 for £25.

| Description          | Price           |
|----------------------|-----------------|
| Brisket starter      |                 |
| 1 @ 16.50 Disc: 7.13 | 9.37            |
| Roast Chicken        |                 |
| 1 @ 12.50 Disc: 5.40 | 7.10            |
| Apple Pie            |                 |
| 1 @ 15.00 Disc: 6.47 | 8.53            |
|                      |                 |
|                      |                 |
|                      |                 |
|                      |                 |
| Review               | 3 Lines: £25.00 |

#### **Cheapest Item Free**

#### **Cheapest Item Free**

This is the perfect way to set up buy one get one free or three for two promotions.

In the below example we are going to set up a 3 for 2 promotion.

Firstly in the promotion management

| Edit Promotion |                  |                      |                               |                  |
|----------------|------------------|----------------------|-------------------------------|------------------|
| ld             | 17               |                      | Exclude f                     | rom Web Sales 🗐  |
| Name           | Buy Get One 50%  |                      | Alert User Wh                 | en Triggered?    |
| Туре           | Discount Cheape  | est with (%)         | <ul> <li>Print Sur</li> </ul> | mmary On Bill? 🔲 |
| Category       | Not Set          |                      |                               | Unique Items 📃   |
| Value          | 50.00            | Priority: 0          |                               |                  |
|                |                  |                      |                               |                  |
| Groups G       | Troup 1 Group 2  | Group 3 Group 4 G    | Group 5 Group 6 Grou          | p 7 Group 8      |
|                |                  |                      |                               | •                |
|                | Add Item         | Add Department Add S | upplier Remove                | Remove All       |
|                |                  | Exclude              | Group from Cheapest D         | iscount?         |
|                | Price Level: (0) | = Not Set 0          | Quantity Required             | 1                |
|                | Key              | yboard On Del        | ete <u>S</u> ave              | <u>C</u> ancel   |

| Long Name:               | Promotion Name:                                  |
|--------------------------|--------------------------------------------------|
| Туре:                    | Cheapest Item is Free                            |
| Value:                   | 0.00                                             |
| Automatic:               | Ticked                                           |
| Priority:                | Leave as 0                                       |
| Active Days:             | Pick what days the promotion is valid on         |
| Applicable price levels: | Pick what price levels the promotion is valid on |

Next you need to add the relevant items into group 1 with the quantity required before the promotion is active in this case the number is 3.

| Edit Promotion            | 1                                                                        |                                              |                     |                |
|---------------------------|--------------------------------------------------------------------------|----------------------------------------------|---------------------|----------------|
| ld                        | 16                                                                       |                                              | Exclude from        | Web Sales 📃    |
|                           |                                                                          |                                              |                     | Automatic 🗹    |
| Name                      | Three For 2 Shots                                                        |                                              | Alert User When I   | riggered?      |
| Туре                      | Cheapest Item is free                                                    | •                                            | Print Summa         | ry On Bill?    |
| Category                  | Not Set                                                                  | •                                            | Un                  | lique Items 📃  |
| Value                     | 0.00 Pri                                                                 | ority: 0 🚔                                   |                     |                |
| Groups<br>Dates & Filters | Sroup 1 Group 2 Group 1<br>Type Id<br>Product 0000085<br>Add Item Add De | 3 Group 4 Group 5<br>Description<br>56 Jager | Group 6 Group 7     | Group 8        |
|                           |                                                                          | Exclude Group                                | from Cheapest Disco | unt? 🔲         |
|                           | Price Level: (0) = Not S                                                 | et 0 📄 Qua                                   | ntity Required      | 3              |
|                           | Keyboard C                                                               | )n <u>D</u> elete                            | <u>S</u> ave        | <u>C</u> ancel |

| Description         | Price          |
|---------------------|----------------|
| Jager               |                |
| 1 @ 2.50 Disc: 2.50 | 0.00           |
| Jager               | 2.50           |
| Jager               | 2.50           |
|                     |                |
|                     |                |
|                     |                |
|                     |                |
|                     |                |
|                     |                |
| Review              | 3 Lines: £5.00 |

#### **Discount All with Amount**

## **Discount All with Amount**

This promotion discounts all items by a fixed amount.

In this example we are going to be doing 50p of every purchase of amstel.

Firstly in promotion management

| Create New Pro  | omotion                                                                                                    |
|-----------------|----------------------------------------------------------------------------------------------------|
| ld              | [New Record] Exclude from Web Sales                                                                                                    |
| Name            | 50p Off Amstel     Alert User When Triggered?                                                                                              |
| Туре            | Discount all with amount                                                                                                    |
| Category        | Not Set                                                                                                    |
| Value           | 0.00 Priority: 0                                                                                                    |
|                 | Discount Trigger Item     Discount All Items                                                                                               |
| Groups          | Group 1         Group 2         Group 3         Group 4         Group 5         Group 6         Group 7         Group 8                    |
| Dates & Filters |                                                                                                    |
|                 | Add Item     Add Department     Add Supplier     Remove     Remove All       Price Level: (0) = Not Set     0      Quantity Required     0 |
|                 | Keyboard On     Save                                                                                                    |

Name: Name your promotion Type: Discount all with amount Category: Leave blank Value: Discount amount. In this case 0.50 Priority: 0 Discount all Items: Choose this option Group 1: In Group one you need to put the item applicable to this promotion Qty: Quantity required. In this case this is 1.

| Edit Promotion     |                                                                       |                                                  |
|--------------------|-----------------------------------------------------------------------|--------------------------------------------------|
|                    | 20                                                                    | Exclude from Web Sales 🖂                         |
| iu iu              | 20                                                                    | Automatic 🗹                                      |
| Name               | 50p Off Amstel                                                        | Alert User When Triggered? 🗐                     |
| Туре               | Discount all with amount                                              | Print Summary On Bill?                           |
| Category           | Not Set                                                               | Unique Items 🔲                                   |
| Value              | 0.50 Priority: 0                                                      |                                                  |
|                    |                                                                       |                                                  |
|                    | <ul> <li>Discount Trigger Item</li> <li>Discount All Items</li> </ul> |                                                  |
| Groups             | Group 1 Group 2 Group 3 Group 4 Gro                                   | oup 5 Group 6 Group 7 Group 8                    |
| Dates & Filters    | Type Id Descrip                                                       | ption                                            |
|                    | Add Item Add Department Add Su<br>Price Level: (0) = Not Set 0        | Ipplier Remove Remove All<br>Quantity Required 1 |
|                    |                                                                       |                                                  |
| Description        | Price                                                                 |                                                  |
| Amstel             |                                                                       |                                                  |
| 1 @ 4.20 Disc: 0.5 | 0 3.70                                                                |                                                  |
|                    |                                                                       |                                                  |
| Review             | 1 Lines: £3.70                                                        |                                                  |
| Discount All v     | vith %                                                                |                                                  |

#### **Discount All with %**

This promotion is perfect for stores offering a promotion for discount on multiple items.

In this example we are going to buy 3 wines and get 10% off each.

Firstly in promotion management

| Create New Pro  | omotion                                                               |                                           |
|-----------------|-----------------------------------------------------------------------|-------------------------------------------|
| ld              | [New Record]                                                          | Exclude from Web Sales                    |
| Name            | Buy 3 Wines Get 10%                                                   | Automatic M<br>Alert User When Triggered? |
| Туре            | Discount all with (%)                                                 | Print Summary On Bill?                    |
| Category        | Not Set                                                               | Unique Items 🗐                            |
| Value           |                                                                       |                                           |
|                 |                                                                       |                                           |
|                 | <ul> <li>Discount Trigger Item</li> <li>Discount All Items</li> </ul> |                                           |
| Groups          | Group 1 Group 2 Group 3 Group 4 Group                                 | 5 Group 6 Group 7 Group 8                 |
| Dates & Filters | Type Id Description                                                   | on                                        |
|                 | Add Item Add Department Add Supp                                      | lier Remove Remove All                    |
|                 | Price Level: (0) = Not Set 0                                          | Quantity Required 0                       |

Name: Type: Category: Value: Priority: Discount all Items: Group 1: applicable to this promotion. Qty: Name your promotion Discount all with % Leave blank Discount % for cheapest Item 0 Choose this option In Group one you need to put the wines in that are

Quantity required. In this case this is 3.

| Edit Promotion  | 1                                                                                                    |                     |                      |                           |
|-----------------|----------------------------------------------------------------------------------------------------|---------------------|----------------------|---------------------------|
| Id              | 19                                                                                                    |                     | Exclude from         | Web Sales 🗖               |
| Name            | Buy 3 Wines Get 10%                                                                                                    |                     | Alert User When      | Automatic V<br>Triggered? |
| Туре            | Discount all with (%)                                                                                                    | •                   | Print Summa          | ary On Bill?              |
| Category        | Not Set                                                                                                    |                     | U                    | nique Items 📃             |
| Value           | 10.00                                                                                                    | Priority: 0         |                      |                           |
|                 |                                                                                                    | -                   |                      |                           |
|                 | Discount Trigger International Contract of Contract of Contract | tem                 |                      |                           |
|                 | Oiscount All Items                                                                                                    |                     |                      |                           |
| Groups          | Group 1 Group 2 G                                                                                                    | Group 3 Group 4 Gro | up 5 Group 6 Group 7 | Group 8                   |
| Dates & Filters | Type Id                                                                                                    | Descrip             | tion                 |                           |
|                 | Department 000                                                                                                    | 009 WHITE V         | VINE                 | *                         |
|                 |                                                                                                    |                     |                      |                           |
|                 |                                                                                                    |                     |                      |                           |
|                 |                                                                                                    |                     |                      |                           |
|                 |                                                                                                    |                     |                      |                           |
|                 |                                                                                                    |                     |                      |                           |
|                 | Add Item Ad                                                                                                    | d Department Add Su | pplier Remove Rem    | ove All                   |
|                 |                                                                                                    |                     |                      |                           |
|                 | Dries Level (0) - N                                                                                                    |                     | Oursetity Degruined  | 3                         |
|                 | Frice Level: (0) = N                                                                                                    |                     | Quantity Required    | 3                         |
|                 | Keybo                                                                                                    | ard On Delet        | e <u>S</u> ave       | <u>C</u> ancel            |
|                 |                                                                                                    |                     |                      |                           |

| Description          | Price          |
|----------------------|----------------|
| Chenin Colombard     |                |
| 1 @ 16.50 Disc: 1.65 | 14.85          |
| Chenin Colombard     |                |
| 1 @ 16.50 Disc: 1.65 | 14.85          |
| Chenin Colombard     |                |
| 1 @ 16.50 Disc: 1.65 | 14.85          |
|                      |                |
|                      |                |
|                      |                |
|                      |                |
| Review               | 3 Lines: £44.5 |

#### **Discount Cheapest with %**

# **Discount Cheapest with %**

This promotion is perfect for stores offering a buy one get one for 50% off promotion.

In this example we are doing buy a main course and get 50% off your pudding.

#### Firstly in promotion management

| Edit Promotion  |                                                                 |
|-----------------|-----------------------------------------------------------------|
| ld              | 17 Exclude from Web Sales  Automatic                            |
| Name            | Buy Get One 50%   Alert User When Triggered?                    |
| Туре            | Discount Cheapest with (%)                                      |
| Category        | Not Set Unique Items                                            |
| Value           | 50.00 Priority: 0                                               |
| Groups          | Group 1 Group 2 Group 3 Group 4 Group 5 Group 6 Group 7 Group 8 |
| Dates & Filters |                                                                 |
|                 |                                                                 |
|                 | Add Item Add Department Add Supplier Remove Remove All          |
|                 | Exclude Group from Cheapest Discount? 🔲                         |
|                 | Price Level: (0) = Not Set 0 Quantity Required 1                |
|                 | Keyboard On     Delete     Save                                 |

Name: Name your promotion Discount Cheapest with % Type: Category: Leave blank Value: Discount % for cheapest Item Priority: 0 Group 1: In Group one you need to put the main courses applicable to this promotion. Exclude group from cheapest department: You need to tick this on the main courses as you never want to give the discount on this group Quantity Required: 1 Group 2: In Group two you need to put the deserts applicable to this promotion Quantity Required: 1

| Edit Promotion  | 1<br>1                                                                                 |
|-----------------|----------------------------------------------------------------------------------------|
| Id              | 18 Exclude from Web Sales                                                              |
| Name            | Automatic V Automatic V Alert User When Triggered?                                     |
| Type            | Print Summary On Bill?                                                                 |
| Category        | Not Set                                                                                |
| Value           |                                                                                        |
|                 |                                                                                        |
| Groups          | Group 1 Group 2 Group 3 Group 4 Group 5 Group 6 Group 7 Group 8                        |
| Dates & Filters | Type Id Description                                                                    |
|                 |                                                                                        |
|                 | Add Item         Add Department         Add Supplier         Remove         Remove All |
|                 | Exclude Group from Cheapest Discount?                                                  |
|                 | Price Level: (0) = Not Set 0 Quantity Required 1                                       |
|                 | Keyboard On     Delete     Save                                                        |

**Trigger item is Free** 

# **Trigger Item is Free**

This promotion is perfect for an offer such as buy 2 bottles of wine and get a free main course

In the below example we are going to be offering 2 bottles of wine and a free main course

Firstly in promotion management

| Edit Promotion  | 1                 |                                                                                                    |              |                         |                    |
|-----------------|-------------------|----------------------------------------------------------------------------------------------------|--------------|-------------------------|--------------------|
| Id              | 5                 |                                                                                                    |              | Exclude                 | e from Web Sales 📃 |
| Name            | Free Main Cours   | ie in the second second se |              | Alert User V            | When Triggered?    |
| Туре            | Trigger Item is F | ree                                                                                                    | -            | Print S                 | Summary On Bill? 🔲 |
| Category        | Not Set           | -                                                                                                    | ]            |                         | Unique Items 🔲     |
| Value           | 0.0               | 0 Priority:                                                                                                    | 0 🊔          |                         |                    |
| Groups          | Group 1 Group 2   | Group 3 Group 4                                                                                                    | Group 5      | Group 6 Gr              | oup 7 Group 8      |
| Dates & Filters | Туре              | ld I                                                                                                    | Description  |                         |                    |
|                 | Add Item          | ) = Not Set                                                                                                    | Add Supplier | Remove<br>tity Required | Remove All         |
|                 | K                 | eyboard On                                                                                                    | Delete       | Save                    | Cancel             |
|                 |                   |                                                                                                    |              |                         |                    |

Name:Name your promotionType:Trigger Item is FreeCategory:Leave blankValue:0Priority:0Items:Each Item in promotion

| Edit Promotion  |                                                                                                    |
|-----------------|----------------------------------------------------------------------------------------------------|
| ld              | 5 Exclude from Web Sales                                                                                                    |
| Name            | Free Main Course Alert User When Triggered?                                                                                               |
| Туре            | Trigger Item is Free Print Summary On Bill?                                                                                               |
| Category        | Not Set                                                                                                    |
| Value           | 0.00 Priority: 0                                                                                                    |
| Groups          | roup 1 Group 2 Group 3 Group 4 Group 5 Group 6 Group 7 Group 8                                                                            |
| Dates & Filters | Type Id Description                                                                                                    |
|                 | Department  00029  White Wine                                                                                                    |
|                 | Add Item     Add Department     Add Supplier     Remove     Remove All       Price Level: (0) = Not Set     0     Quantity Required     2 |
|                 | Keyboard On     Delete     Save     Cancel                                                                                                |

| Edit Promotion  | 1                    |                    |                     |                  |
|-----------------|----------------------|--------------------|---------------------|------------------|
| Id              | 5                    |                    | Exclude             | rom Web Sales 📃  |
| Name            | Free Main Course     |                    | Alert User W        | Automatic 🗹      |
| Туре            | Trigger Item is Free |                    | Print Su            | mmary On Bill? 🔲 |
| Category        | Not Set              |                    |                     | Unique Items 🔲   |
| Value           | 0.00                 | Priority: 0        |                     |                  |
|                 |                      | U T                |                     |                  |
|                 |                      |                    |                     |                  |
|                 |                      |                    |                     |                  |
| Groups          | roup 1 Group 2 G     | roup 3 Group 4 G   | roup 5 Group 6 Grou | p 7 Group 8      |
| Dates & Filters | Type Id              | Descri             | ption               |                  |
|                 | Department 000       | 006 Beef           |                     | *                |
|                 |                      |                    |                     |                  |
|                 |                      |                    |                     |                  |
|                 |                      |                    |                     |                  |
|                 |                      |                    |                     | -                |
|                 | Add Item Ad          | d Department Add S | upplier Remove      | Remove All       |
|                 |                      |                    |                     |                  |
|                 |                      |                    |                     |                  |
|                 | Price Level: (0) = N | lot Set 0          | Quantity Required   | 1                |
|                 | Keyboa               | ard On Dele        | ete <u>S</u> ave    | <u>C</u> ancel   |

| Description         | Price           |
|---------------------|-----------------|
| Baronia White Rioja | a 16.95         |
| Baronia White Rioja | a 16.95         |
| Bistecca Mafiosa    | 18.95           |
| Free Main Course    | -18.95          |
| >> Medium Well      |                 |
|                     |                 |
|                     |                 |
|                     |                 |
|                     |                 |
|                     |                 |
|                     |                 |
|                     |                 |
|                     |                 |
|                     |                 |
| Review              | 3 Lines: £33.90 |

## Free Item with Sale Value

#### Free Item with Sale Value

This item is perfect for promotions such as a free tote bag with purchase of £20

In the below example we are going to be offering a free shot of Jager with a purchase of over £20.

Firstly in promotion management

| Create New Pro  | omotion                                                        |                                                 |  |  |
|-----------------|----------------------------------------------------------------|-------------------------------------------------|--|--|
| Id              | [New Record]                                                   | Exclude from Web Sales                          |  |  |
| Name            | Free Jager With £20 Spend                                      | Alert User When Triggered?                      |  |  |
| Туре            | Free Item with Sale Value                                      | Print Summary On Bill?                          |  |  |
| Category        | Not Set                                                        | Unique Items 🗐                                  |  |  |
| Value >=        | 0.00 Priority: 0                                               |                                                 |  |  |
| Groups          | Type Id Descrip                                                | tion                                            |  |  |
| Dates & Filters | Add Item Add Department Add Su<br>Price Level: (0) = Not Set 0 | pplier Remove Remove All<br>Quantity Required 1 |  |  |
|                 | Keyboard On                                                    | <u>Save</u> <u>Cancel</u>                       |  |  |

Name: Type: Category: Value: Priority: Items: Name your promotion Free item with Sale Value Leave blank Sale Value to get free item 0 Free item with purchase

| Edit Promotion            | I.                      |                 |                |               |                                                   |
|---------------------------|-------------------------|-----------------|----------------|---------------|---------------------------------------------------|
| ld<br>Name                | 21<br>Free Jager With £ | 20 Spend        |                | Exclude f     | rom Web Sales ा<br>Automatic ☑<br>en Triggered? □ |
| Type                      | Ence Item with Sel      | la Value        |                | Print Su      | mmary On Bill?                                    |
| Category                  | Free item with Sa       |                 |                |               | Unique Items 🔳                                    |
| Value >=                  | Not Set                 | 1               | <b>•</b>       |               |                                                   |
| value >=                  | 20.00                   | Priority:       | 0 ≑            |               |                                                   |
| Groups<br>Dates & Filters | Type<br>Product         | ld<br> 00000856 | Description    |               |                                                   |
| Dates of Filters          | Add Item                | Add Department  | Add Supplier   | Remove        | Remove All                                        |
|                           | Price Level: (0)        | = Not Set       | 0 🛓 Quant      | tity Required | 1                                                 |
|                           | Key                     | board On        | <u>D</u> elete | <u>S</u> ave  | <u>C</u> ancel                                    |

| Description         | Price           |
|---------------------|-----------------|
| Chenin Colombard    | 16.50           |
| Peroni              | 5.20            |
| Jager               |                 |
| 1 @ 2.50 Disc: 2.50 | 0.00            |
|                     |                 |
|                     |                 |
|                     |                 |
|                     |                 |
|                     |                 |
|                     | 0.1.1           |
| Review              | 3 Lines: £21./0 |

## Sell Each Item At Value

#### Sell Each Item at Value

This promotion is perfect for operating a happy hour set up with cocktails being £5

In the below example we are going to be offering all cocktails for £5.

Firstly in promotion management

| Create New Pro  | omotion                               |                            |
|-----------------|---------------------------------------|----------------------------|
| ld              | [New Record]                          | Exclude from Web Sales 🗐   |
| Name            | £5 Cocktails                          | Alert User When Triggered? |
| Туре            | Sell Each Item at Value               | Print Summary On Bill? 🔲   |
| Category        | Not Set                               | Unique Items 📃             |
| Value           | 5.00 Priority: 0                      |                            |
| Groups          | Group 1 Group 2 Group 3 Group 4 Group | 5 Group 6 Group 7 Group 8  |
| Dates & Filters | Type Id Descriptio                    | on                         |
|                 | Add Item Add Department Add Supp      | lier Remove Remove All     |
|                 | Price Level: (0) = Not Set 0          | Quantity Required 0        |

Name: Type: Category: Value: Priority: Items: Name your promotion Sell each item at value Leave blank Value to sell each item 0 Each Item in promotion

| Create New Pro  | omotion                  |                 |                   |                |
|-----------------|--------------------------|-----------------|-------------------|----------------|
| ld              | [New Record]             |                 | Exclude from      | Web Sales      |
| Name            | £5 Cocktails             |                 | Alert User When   | Triggered?     |
| Туре            | Sell Each Item at Value  | •               | Print Summa       | ary On Bill? 🔳 |
| Category        | Not Set                  | -               | U                 | nique Items 🔳  |
| Value           | 5.00 Pri                 | ority: 0 🛓      |                   |                |
| Groups          | Group 1 Group 2 Group    | 3 Group 4 Grout | 5 Group 6 Group 7 | Group 8        |
| Dates & Filters | Type Id                  | Descripti       | on                |                |
|                 | Product  0162            | Aicholic C      | OCKTAII           | Ť              |
|                 | Add Item Add De          | et 0            | olier Remove Rem  |                |
|                 | Frice Level: (0) = Not 3 |                 |                   |                |
|                 | Keyboard (               | Dn              | <u>S</u> ave      | <u>C</u> ancel |

| Description   |       | Price     |
|---------------|-------|-----------|
| Alcholic Cock | tail  | 8.95      |
| £5 Cocktails  |       | -3.95     |
|               |       |           |
|               |       |           |
|               |       |           |
|               |       |           |
|               |       |           |
|               |       |           |
|               |       |           |
|               |       |           |
|               |       |           |
|               |       |           |
|               |       |           |
|               |       |           |
|               |       |           |
| Review        | 1 Lin | es: £5.00 |
|               |       |           |